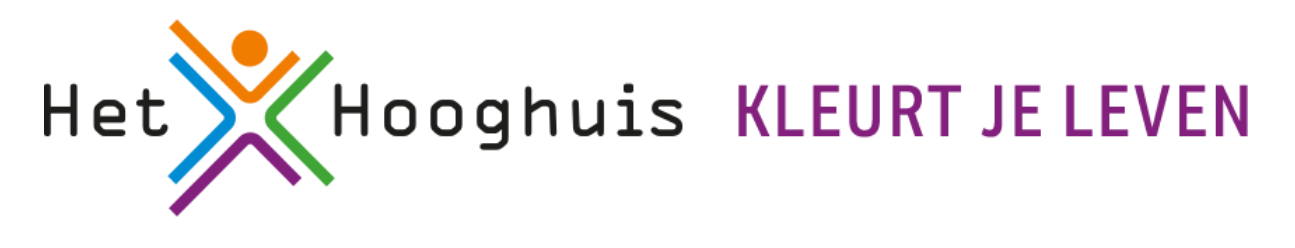

## Vooraf

## Handleiding oude printerdriver verwijderen

Let op: de plaatjes die je ziet kunnen iets anders zijn dan op jouw laptop.

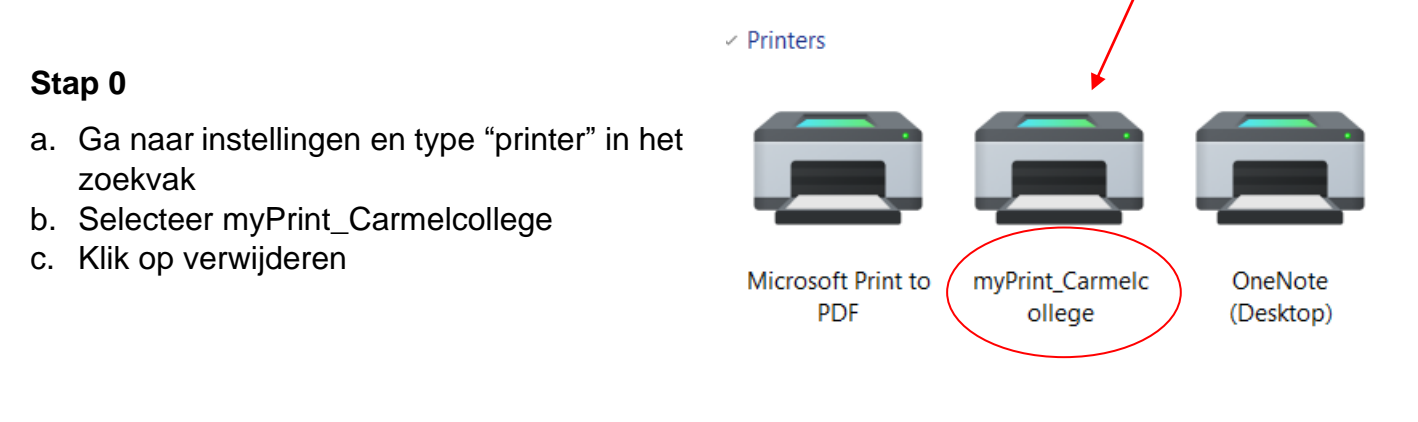

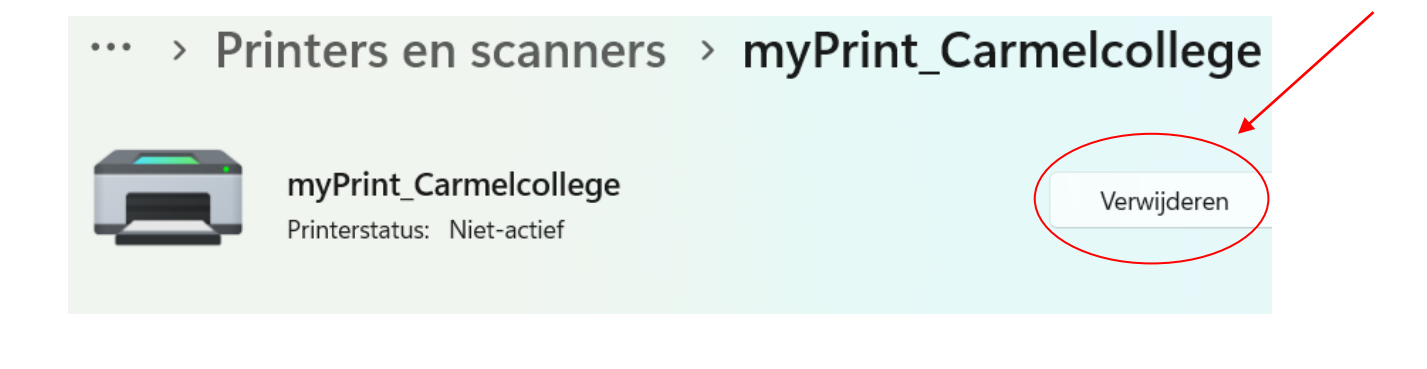